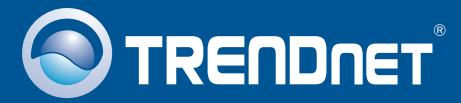

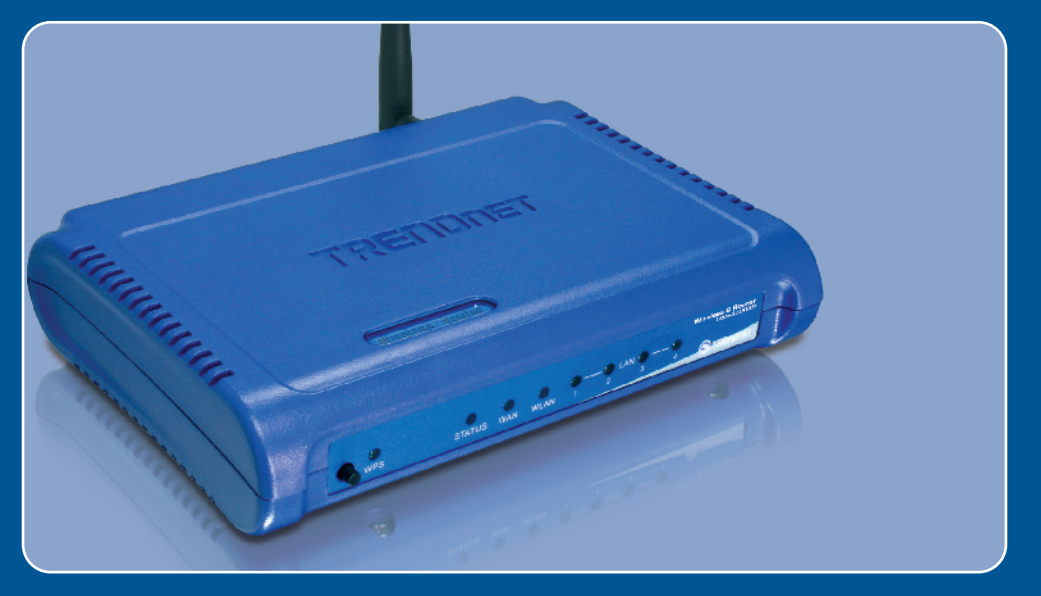

# Lühike paigaldusjuhend

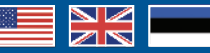

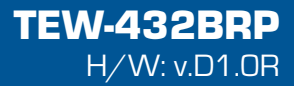

## Sisukord

| Eesti                                                                              | 1           |
|------------------------------------------------------------------------------------|-------------|
| 1. Enne alustamist<br>2. Ruuteri paigaldamine<br>3. Olemasoleva ruuteri asendamine | 1<br>2<br>5 |
| 4. Ruuteri lisamine olemasoleva ruuteri taha                                       | 7           |
| Tõrkeotsing                                                                        | 9           |

## 1. Enne alustamist

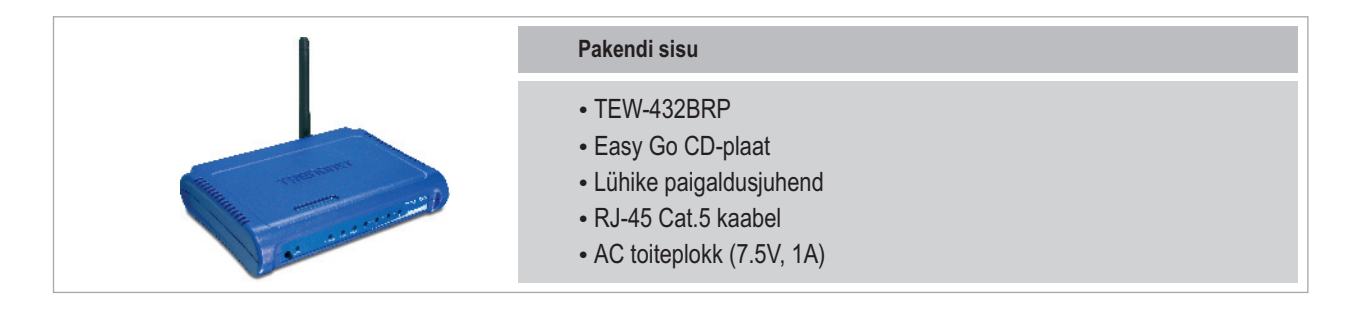

## Minimaalsed nõuded süsteemile

- Veebibrauser: Internet Explorer (5.0 või uuem)
- Sissepaigaldatud võrgukaardiga arvuti
- Interneti püsiühendus
- Sissepaigaldatud DSL või kaabelmodem

**Tähtis!** Ärge ühendage ruuterit enne, kui teil seda teha palutakse. Järgige allpoolnäidatud punkte enne Easy Go CDplaadi sisestamist arvuti CD-kettaseadmesse.

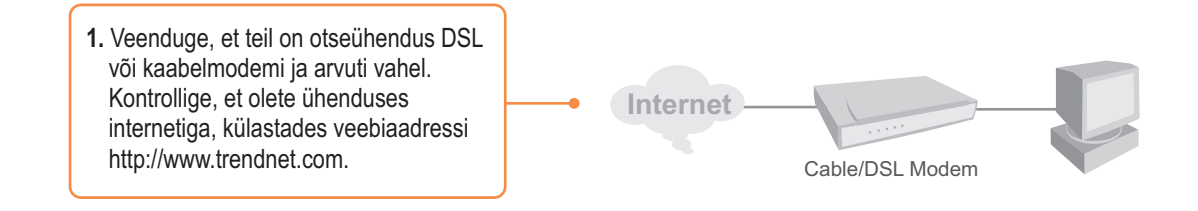

## 2. Ruuteri paigaldamine

and file sharing" paigaldatakse kolmanda osapoole

vaja pajgaldada selleks, et pääseda Internetti,

tarkvaraprogramm, Network Magic. Seda programmi ei ole

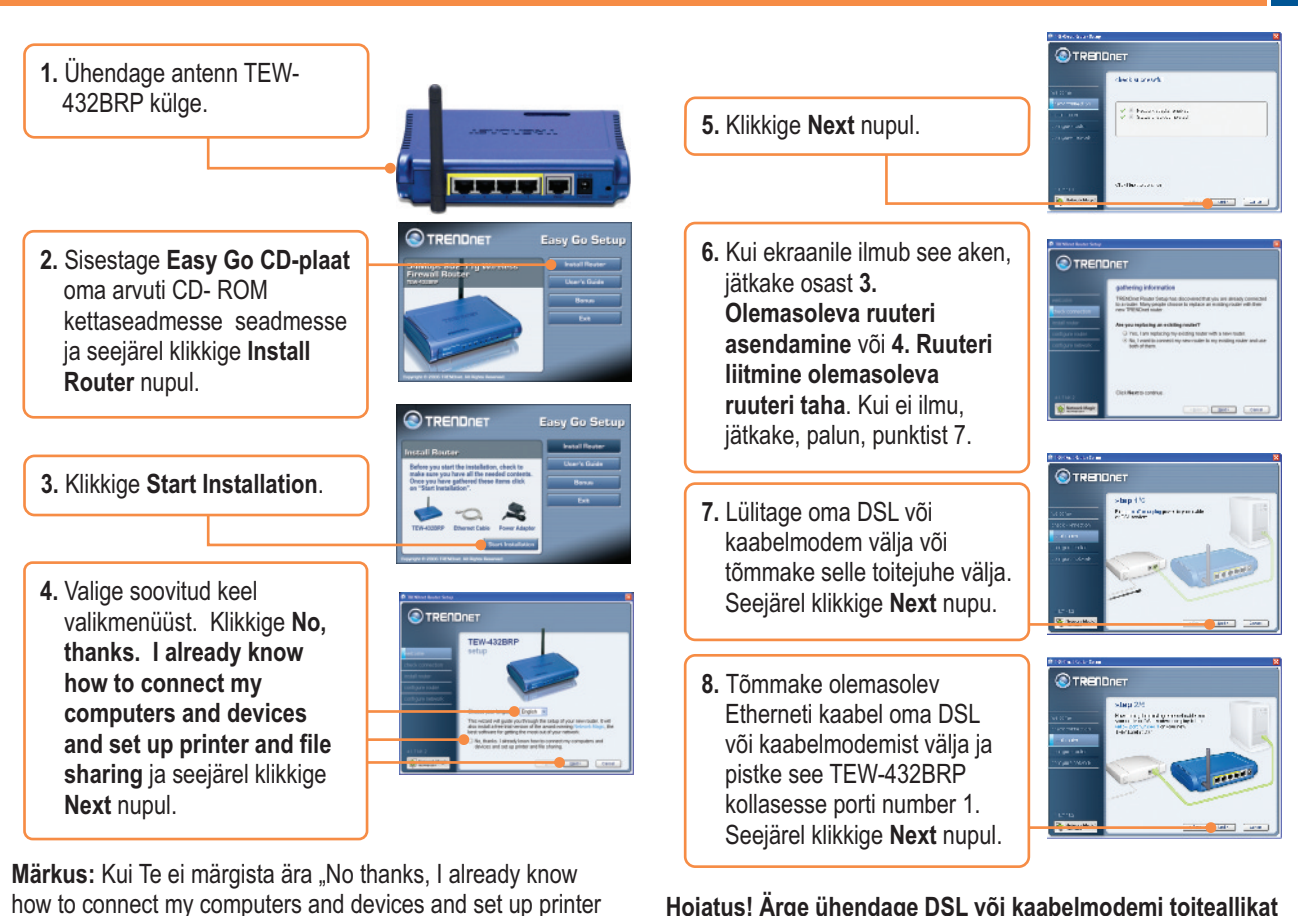

Hoiatus! Ärge ühendage DSL või kaabelmodemi toiteallikat TEW-432BRP taha .

 Ühendage kaasasolev toiteallikas vabast pistikupesast TEW-432BRP`ga.

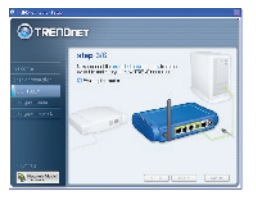

etap 4/6 se trif bales

- **10.** Palun oodake kuni TEW-432BRP on seadistatud.
- 11. Ühendage kaasasoleva halli Etherneti kaabli üks ots ruuteri taga olevasse halli porti, märgistatud WAN. Ühendage kaabli teine ots oma DSL või kaabelmodemiga. Seejärel klikkige Next nupul.

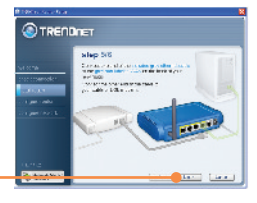

 Taasühendage toiteallikas oma DSL või kaabelmodemiga. Oodake 30 sekundit, seejärel klikkige Next nupul.

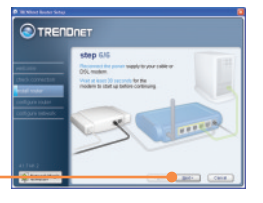

- Kui ekraanile ilmub see aken, nõuab internetiühendus kasutajanime ja salasõna. Sisestage oma DSL Account Name ja salasõna. Seejärel klikkige Next nupul.
- 14. Palun oodake, kuni TRENDnet Router Setup seadistab Teie ruuterit.
- Sisestage oma ruuteri salasõna. Vaikimisi on salasõna admin.
- Sisetage traadita arvutivõrgule ainulaadne võrgunimi (SSID) ja seejärel klikkige Next nupul. Võrgunimi (SSID) tuvastab Teie traadita arvutivõrgu.

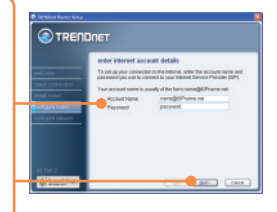

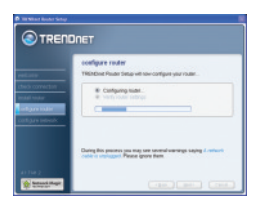

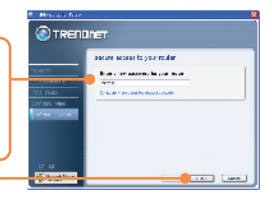

Contraction of the second second

Eesti

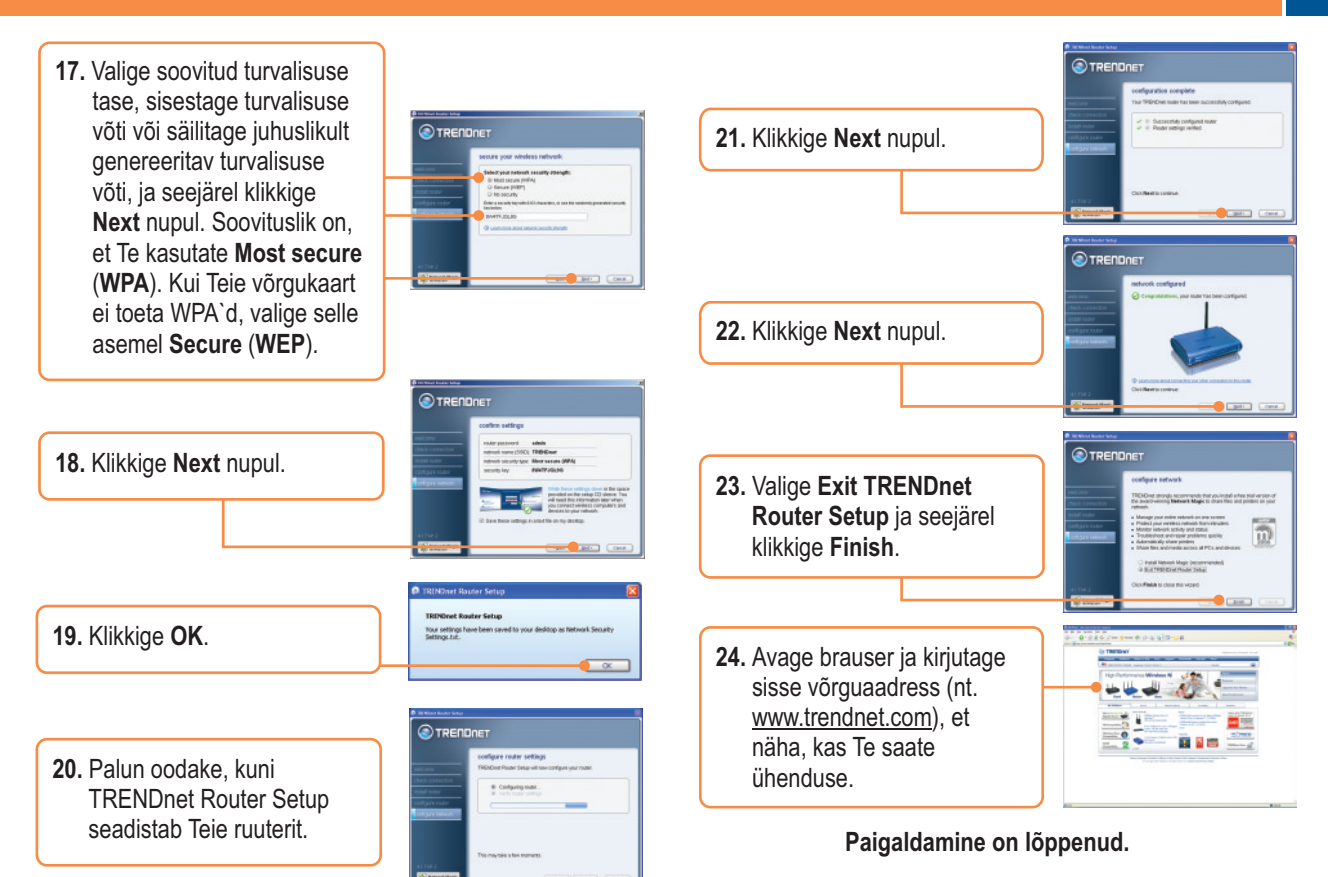

Täpsemat teavet TEW-432BRP seadistamise ja edasijõudnud valikute kohta leiate kasutusjuhendist Easy Go CD-plaadilt või TRENDneti veebilehelt <u>www.trendnet.com</u> (Inglise keeles)

## 3. Olemasoleva ruuteri asendamine

1. Valige Yes, I am replacing my existing router with a new router ja seejärel klikkige Next nupul.

|                   | gathering information                                                                                                    |
|-------------------|----------------------------------------------------------------------------------------------------|
| rec.com           | TRENCINE Paular Setup has decovered that you are arready connected<br>to anyone. Many singler choices to replace are exciting reader edit/free<br>new TRENCINE reader. |
| total voter       | Are you replacing an achilegrader?                                                                                                    |
| untigues mesores. | The class spectrage top secting solater with a same tasker The class is something value-roader to reg available reader and use Sola of them.                           |
|                   |                                                                                                    |

 Lülitage oma DSL või kaabelmodem välja või tõmmake selle toitejuhe välja. Seejärel klikkige next nupu.

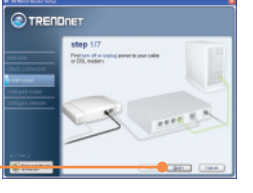

3. Tõmmake vana ruuteri toitekaabel välja ja eemaldage selle toiteallikas pistikupesast.

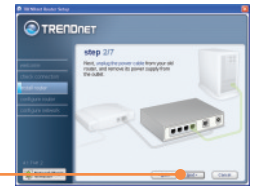

4. Ühendage lahti vana ruuteri taga olev Etherneti kaabel pordist märgistatud "WAN" või "Internet". Pistke see kaabel TEW-432BRP halli pordi taha, märgistatud "WAN". Seejärel klikkige Next nupul.

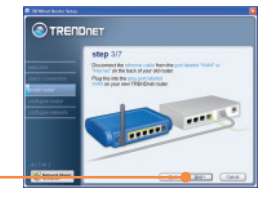

 Ühendage lahti oma vana ruuteri taga olevad kõik järelejäänud Etherneti kaablid ja pistke need TEW-432BRP kollasesse porti.

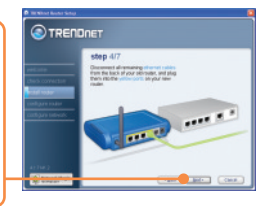

## Hoiatus! Ärge ühendage DSL või kaabelmodemi toiteallikat TEW-432BRP taha.

 Ühendage kaasasolev toiteallikas vabast pistikupesast TEW-432BRP`ga.

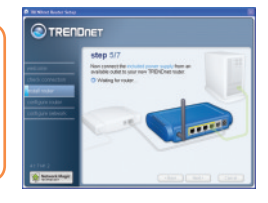

7. Palun oodake, kuni ruuterit seadistatakse.

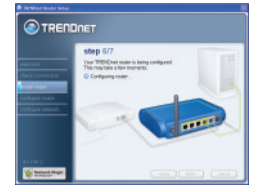

 Taasühendage toiteallikas oma DSL või kaabelmodemiga. Oodake 30 sekundit, seejärel klikkige Next nupul.

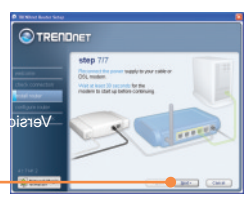

Eesti

9. Palun oodake, kuni **TRENDnet Router Setup** seadistab Teie ruuterit

|                                                                            | DNET                                                                                                    |
|----------------------------------------------------------------------------|----------------------------------------------------------------------------------------------------|
|                                                                            | configure router<br>TREADed Pade fails of our certipet year rode                                               |
| Tech connections<br>mitad human<br>antigane todawate<br>methogane todawate | Checking-network. Configure noter North Inder Tellings                                                         |
|                                                                            | Outing this process pair may see several vertilings pairing 4 ratiosoft cability engineers. Prease specie them |
| Manual Magir                                                               |                                                                                                    |

10. Valige internetiteenuse tüüp ja seejärel klikkige Next. Interneti seadistamiseks järgige viisardi juhiseid. Palun kontrollige interneti teenusepakkujaga seadistused üle.

|                           | internet service provider information                                                                          |
|---------------------------|----------------------------------------------------------------------------------------------------|
|                           | THEINENE Private Setup is trying to determine your internet connection tools                                   |
|                           | How do you get your Withwhat service?                                                                          |
| nge ooker<br>Righte ooker | © Telephone 2012<br>© Callel Inciditani<br>© Hort Incer                                                        |
|                           |                                                                                                    |
|                           | And a second second second second second second second second second second second second second second second |

11. Palun oodake, kuni **TRENDnet Router Setup** seadistab Teie ruuterit.

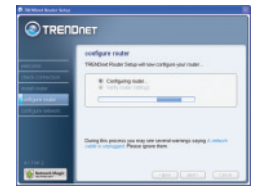

- 13. Sisetage traadita arvutivõrgule ainulaadne võrgunimi (SSID) ja seejärel klikkige Next nupul. Võrgunimi (SSID) tuvastab Teie traadita arvutivõrgu.
- 14. Valige soovitud turvalisuse tase, sisestage turvalisuse võti või säilitage juhuslikult genereeritav turvalisuse võti, ja seejärel klikkige Next nupul. Soovituslik on, et Te kasutate Most secure (WPA). Kui Teie võrgukaart ei toeta WPA`d, valige selle asemel Secure (WEP).

15. Klikkige Next nupul.

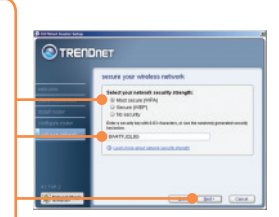

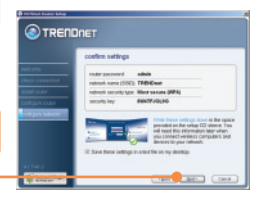

12. Sisestage oma ruuteri salasõna. Vaikimisi on salasõna admin.

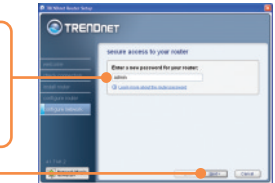

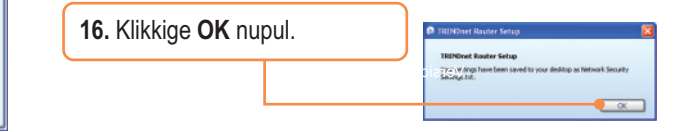

Eesti

## 4. Ruuteri lisamine olemasoleva ruuteri taha

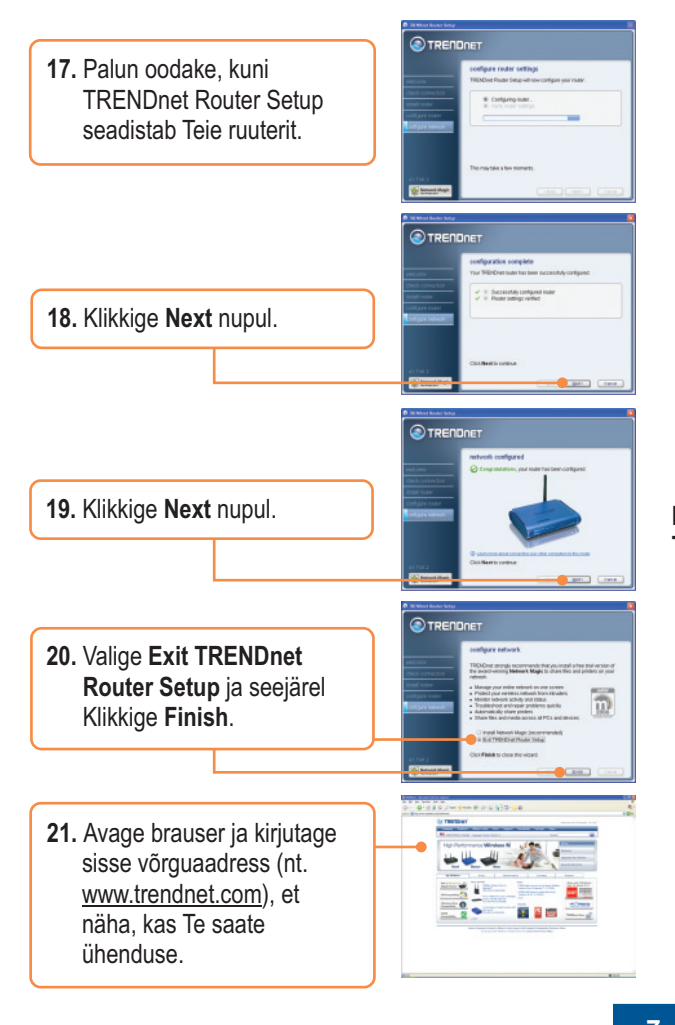

- 1. Valige No, I want to connect my new router to my existing router and use both of them ja seejärel klikkige Next.
- 2. Leidke Etherneti kaabel, mis ühendab arvutit vana ruuteriga. Ühendage see kaabel vanast ruuterist lahti ja ühendage see uue TRENDneti ruuteri kollase port numbeer 1 taha.

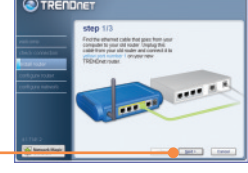

### Hoiatus! Ärge ühendage DSL või kaabelmodemi toiteallikat TEW-432BRP taha.

3. Ühendage kaasasolev toiteallikas vabast pistikupesast TEW-432BRP`ga.

Seejärel klikkige Next.

4. Ühendage lahti vana ruuteri taga olev Etherneti kaabel pordist märgistatud "WAN" või "Internet". Pistke see kaabel TEW-432BRP halli pordi taha, märgistatud "WAN". Seejärel klikkige Next nupul.

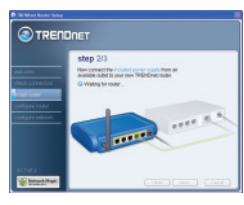

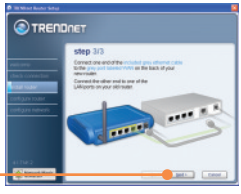

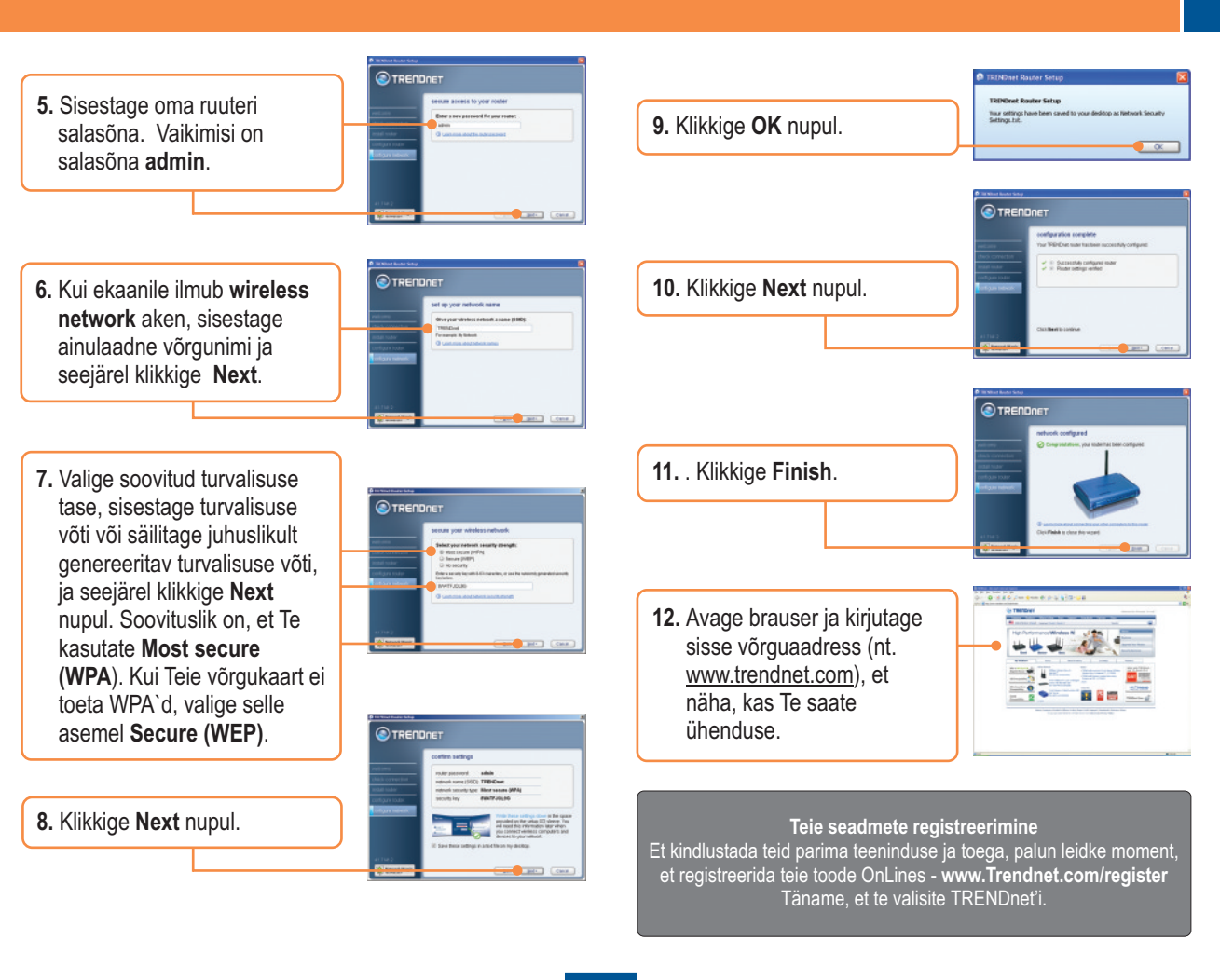

#### K1: Ma sisestasin Easy Go CD-plaadi oma arvuti CD-ROM kettaseadmesse ja paigaldamise menüü ei ilmunud automaatselt ette. Mida ma pean tegema?

V1: Kui paigaldamise menüü ei ilmunud ekraanile automaatselt, klikkige Start, seejärel Run ja kirjutage sisse D:\Autorun.exe, kus "D" tähistab teie arvuti CD-seadet. Seejärel klikkige paigaldamise alustamiseks OK nupul.

#### K2: Kuidas ma saan TEW-432BRP seadistamise veebilehele?

V2:Peale TEW-432BRP traadivaba ruuteri paigaldamist, pääsete seadistamise veebilehele, kui avate oma veebibrauseri ja sisestate veebibrauseri aadressiribale http://192.168.10.1, kus http://192.168.10.1 is on vaikimisi TEW-432BRP traadivaba ruuteri IP aadress. Vaikimisi on kasutajanimi ja salaõna admin.

#### K3: Ma ei tea, millist tüüpi interneti konto mul on DSL või kaabelmodemi ühenduseks? Kuidas ma selle teada saan?

V3: Võtke informatsiooni saamiseks ühendust oma interneti teenusepakkuja klienditeenusega.

#### K4: Ma sain ruuteri paigaldamise ajal veateate. Mida ma peaksin tegema?

V4: Veenduge, et teie arvuti CD-seade on töökorras. Seejärel kontrollige, et kaabliühendused on korras ja teil on internetiühendus. Seejärel jätkake ruuteri paigaldamist. Paigaldamise viisard kontrollib seadistamise ajal võrgukaardi ja internetiühenduse talitlust. Kui Te saate järgnevaid veateateid, proovige järgida vastavaid tõrkeotsingu punkte:

#### Error 301/302: Internal Error

1) Klikkige programmist väljumiseks cancel 2) Võtke CD välja

3) Taaskäivitage arvuti

4) Pange uuesti sisse ruuteri paigaldamise CD

#### Error 311/312: No Wired Adapter Detected

Kui Teie arvutil on traadiga võrgukaart, proovige alljärgnevat:

1) Lubage traadiga võrgukaart

2) Klikkige ruuteri uuesti paigaldamiseks Retry

Kui Teie arvutil ei ole traadiga võrgukaarti, peate Te selle paigaldama.

#### Error 313: Multiple Wired Adapters Detected

1) Tuvastage traadiga võrgukaart, mid ate tahate kasutada ruuteri paigaldamiseks

2) Blokeerige ülejäänud traadiga võrgukaardid

3) Klikkige ruuteri uuesti paigaldamiseks Retry

#### Error 321: Ethernet Cable Not Connected

1) Veenduge, et Te proovite ühendust saada oma uue ruuteriga, mitte vanaga (kui on rakendatav).

2) Veenduge, et Teie uue ruuteri toitekaabel on turvaliselt ühendatud ja ruuteri esipaneeli tuled vilguvad.

3) Klikkige ruuteri uuesti paigaldamiseks Retry

#### Error 322: New Router Not Detected

- 1) Veenduge, et Te proovite ühendust saada oma uue ruuteriga, mitte vanaga (kui on rakendatav).
- 2) Veenduge, et arvuti Etherneti kaabel on turvaliselt ühendatud LAN`iga
- 3) Klikkige ruuteri uuesti paigaldamiseks Retry

#### Error 323: Could Not Access New Router

1) Taastage tehase algseaded. Võtke nõel või kirjaklamber ja vajutage sellega reset nuppu 15 sekundit, seejärel laske lahti.

- 2) Klikkige programmist väljumiseks cancel.
- 3) Võtke CD välja.
- 4) Taaskäivitage arvuti.
- 5) Ühendage arvuti Etherneti kaabel modemi LAN porti.
- 6) Pange CD uuesti sisse.

Kui teil on probleeme, logige ennast ruuterisse sisse ja seadistage internetiühenduse seaded käsitsi:

1) Avage Internet Explorer, kirjutage aadressiribale http://192.168.10.1 ja seejärel vajutage enter

- 2) Sisestage kasutajanimi ja salasõna. Vaikimisi on kasutajanimi ja salasõna Admin.
- Klikkige Main -> WAN. Valige ühenduse tüüp ja seadistage oma internetiseaded. Internetiühenduse seadeid puudutavates küsimustes võtke ühendust oma interneti teenusepakkujaga. Kui Te olete seadistanud oma internetiseaded, klikkige Apply.
- 4) Kui Te ei saa sel viisil internetti, võtke modemi ja ruuteri toited välja. Oodake 15 sekundit, seejärel pange modemile toide taha tagasi. Oodake, kuni modem üles laeb, seejärel lülitage modem sisse. Kui modem on üles laadinud, lülitage ruuter taha tagasi. Seejärel oodake, kuni ruuter üles laeb.

#### K5: Ma proovin paigaldada ruuterit oma Mac`ile. Mida ma peaksin tegema?

V5: Järgige küsimuse 4 punkte 1-4 ruuteri käsitsi seadistamiseks.

#### K6: Seadistused on õiged, aga ma ei saa ruuterisse traadita ühendust. Mida ma peaksin tegema?

V6: Esiteks, kontrollige veelkord üle, et WLANi tuli ruuteris põleb. Teiseks, lülitage TEW-432BRP uuesti tööle. Selleks tõmmake TEW-432BRP toitepistik välja. Oodake 15 sekundit, seejärel pange TEW-432BRP toitepistik uuesti tagasi. Kolmandaks, logige TEW-432BRP'i sisse, sisestades veebibrauseri aadressiribale. Klikkige Wireless. Veenduge, et on valitud Enabled. Neljandaks, võtke ühendust teie traadivaba võrgukaardi tootjaga ja veenduge, et traadivaba võrgukaart on õige SSIDiga seadistatud.

#### K7: Mis on Network Magic?

V7: Network Magic on vabalt valitav boonusprogramm. Ta töötab ruuteriga teie koduse võrgu häälestamiseks, haldamiseks, parandamiseks ja kaitsmiseks. Network Magic'i paigaldamiseks ärge märgistage "No, thanks. I already know how to connect my computers and devices and set up printer and file sharing". Kui te ei taha Network Magic'it paigaldada, märgistage "No, thanks. I already know how to connect my computers and devices and set up printer and file sharing".

Kui teil endiselt esineb probleeme või on teil küsimusi TEW-432BRP kohta, lugege lisateavet kasutusjuhendist Easy Go Setup CD-plaadilt (*Inglise keeles*) või võtke ühendust Trendneti tehnilise toe osakonnaga

#### Certifications

This equipment has been tested and found to comply with FCC and CE Rules. Operation is subject to the following two conditions:

(1) This device may not cause harmful interference.

(2) This device must accept any interference received. Including interference that may cause undesired operation.

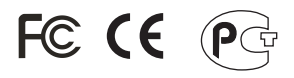

Waste electrical and electronic products must not be disposed of with household waste. Please recycle where facilities exist. Check with you Local Authority or Retailer for recycling advice.

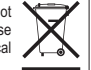

NOTE: THE MANUFACTURER IS NOT RESPONSIBLE FOR ANY RADIO OR TV INTERFERENCE CAUSED BY UNAUTHORIZED MODIFICATIONS TO THIS EQUIPMENT. SUCH MODIFICATIONS COULD VOID THE USER'S AUTHORITY TO OPERATE THE EQUIPMENT.

#### **ADVERTENCIA**

En todos nuestros equipos se mencionan claramente las caracteristicas del adaptador de alimentacón necesario para su funcionamiento. El uso de un adaptador distinto al mencionado puede producir daños fisicos y/o daños al equipo conectado. El adaptador de alimentación debe operar con voltaje y frecuencia de la energia electrica domiciliaria existente en el país o zona de instalación.

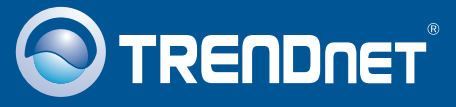

## **Customer Support**

Visit www.trendnet.com/support

Email:

support@trendnet.com

Europe (Germany • France • Italy • Spain • Switzerland • UK)

Toll Free Telephone: +00800 60 76 76 67

English/Espanol - 24/7 Francais/Deutsch - 11am-8pm, Monday - Friday MET

### Worldwide

Telephone: +(31) (0) 20 504 05 35

English/Espanol - 24/7 Francais/Deutsch - 11am-8pm, Monday - Friday MET

## **Product Warranty Registration**

Please take a moment to register your product online. Go to TRENDnet's website at http://www.trendnet.com/register

## TRENDNET

20675 Manhattan Place Torrance, CA 90501 USA

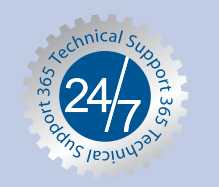